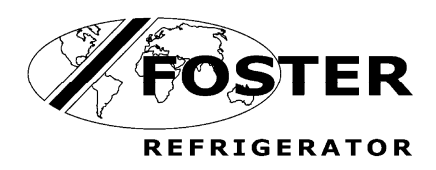

# **FVINO400HW**

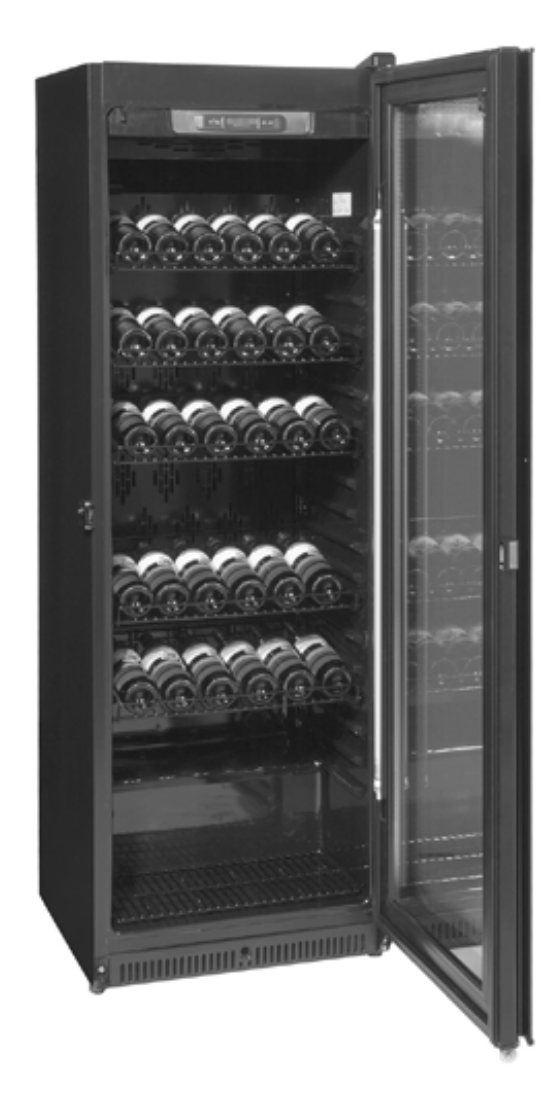

Foster Refrigerator Oldmedow Road Kings Lynn Norfolk **PE30 4JU** 

Tel: 01553 691122 Fax: 01553 691447 Website: www.fosterrefrigerator.co.uk Email: sales@foster-uk.com

a Division of 'ITW (UK) Ltd'

FV400HW /OP/ 0209

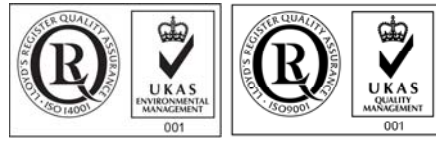

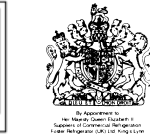

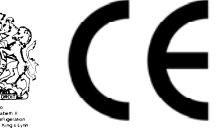

anua Service

ISO 14001

ISO 9001

| Contents                        |  |
|---------------------------------|--|
| Environmental Management Policy |  |
| Disposal Requirements           |  |
| Technical Data                  |  |
| Wine Storage Options            |  |
| Alarms                          |  |
| Service Engineer Access         |  |

Parameters Cabinets & Counters

Wiring Diagram

# Environmental Management Policy for Service Manuals and Duets.

6 to7

8

#### **Product Support and Installation Contractors**

Foster Refrigerator recognises that its activities, products and services can have an adverse impact upon the environment.

The organisation is committed to implementing systems and controls to manage, reduce and eliminate its adverse environmental impacts wherever possible, and has formulated an Environmental Policy outlining our core aims. A copy of the Environmental Policy is available to all contractors and suppliers upon request.

The organisation is committed to working with suppliers and contractors where their activities have the potential to impact upon the environment. To achieve the aims stated in the Environmental Policy we require that all suppliers and contractors operate in compliance with the law and are committed to best practice in environmental management.

Product Support and Installation contractors are required to:

- 1. Ensure that wherever possible waste is removed from the client's site, where arrangements are in place all waste should be returned to Foster Refrigerator's premises. In certain circumstances waste may be disposed of on the clients site; if permission is given, if the client has arrangements in place for the type of waste.
- 2. If arranging for the disposal of your waste, handle, store and dispose of it in such a way as to prevent its escape into the environment, harm to human health, and to ensure the compliance with the environmental law. Guidance is available from the Environment Agency on how to comply with the waste management 'duty of care'.
- 3. The following waste must be stored of separately from other wastes, as they are hazardous to the environment: refrigerants, polyurethane foam, oils.
- 4. When arranging for disposal of waste, ensure a waste transfer note or consignment note is completed as appropriate. Ensure that all waste is correctly described on the waste note and include the appropriate six-digit code from the European Waste Catalogue. Your waste contractor or Foster can provide further information if necessary.
- 5. Ensure that all waste is removed by a registered waste carrier, a carrier in possession of a waste management licence, or a carrier holding an appropriate exemption. Ensure the person receiving the waste at its ultimate destination is in receipt of a waste management licence or valid exemption.
- 6. Handle and store refrigerants in such a way as to prevent their emission to atmosphere, and ensure they are disposed of safely and in accordance with environmental law.
- 7. Make arrangements to ensure all staff who handle refrigerants do so at a level of competence consistent with the City Guilds 2078 Handling Refrigerants qualification or equivalent qualification.
- 8. Ensure all liquid substances are securely stored to prevent leaks and spill, and are <u>not</u> disposed of to storm drains, foul drain, surface water to soil.

#### DISPOSAL REQUIREMENTS

If not disposed of properly all refrigerators have components that can be harmful to the environment. All old refrigerators must be disposed of by appropriately registered and licensed waste contractors, and in accordance with national laws and regulations.

### **Technical Data**

| Refrigerant | Refigerant | Compressor         | Capillary     | Defrost Type    | Voltage  | Power<br>Consumption |      | Fuse   |
|-------------|------------|--------------------|---------------|-----------------|----------|----------------------|------|--------|
|             | Charge     |                    |               |                 |          | Watts                | Amps | Naung  |
| R134A       | 120 grms   | Embraco<br>FG85HAK | 3900mx 0.99mm | Timed Off Cycle | 230-1-50 | 0.280                | 1.6  | 13 Amp |

# **Wine Storage Options**

Multi temperature offers the possibility to keep wines at the right service temperature. Please refer to the table below with the advised temperature for each wine category.

To preserve and age your wines choose the Mono Temperature option and set the temperature for 12°C.

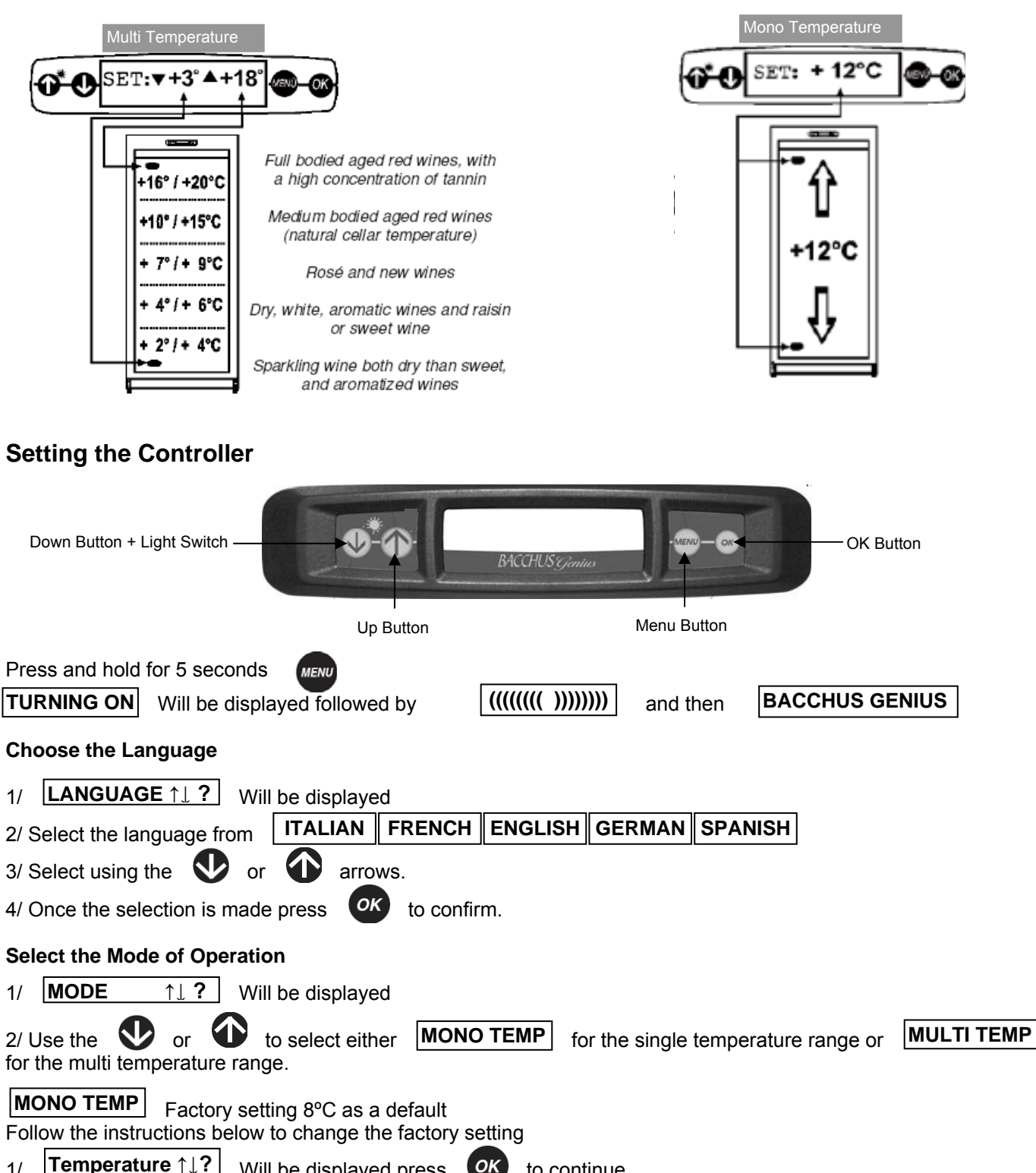

1/Temperature  $\uparrow \downarrow$ ?Will be displayed press $\circ\kappa$ to continue2/ Select the required temperature by pressing $\circ\kappa$ or $\bullet$  and then press $\circ\kappa$ to confirm.3/Temperature? OKWill be displayed press $\circ\kappa$ to confirm.

**MULTITEMP** Factory setting 3°C to 18°C as a default

Follow the instructions to change the factory setting

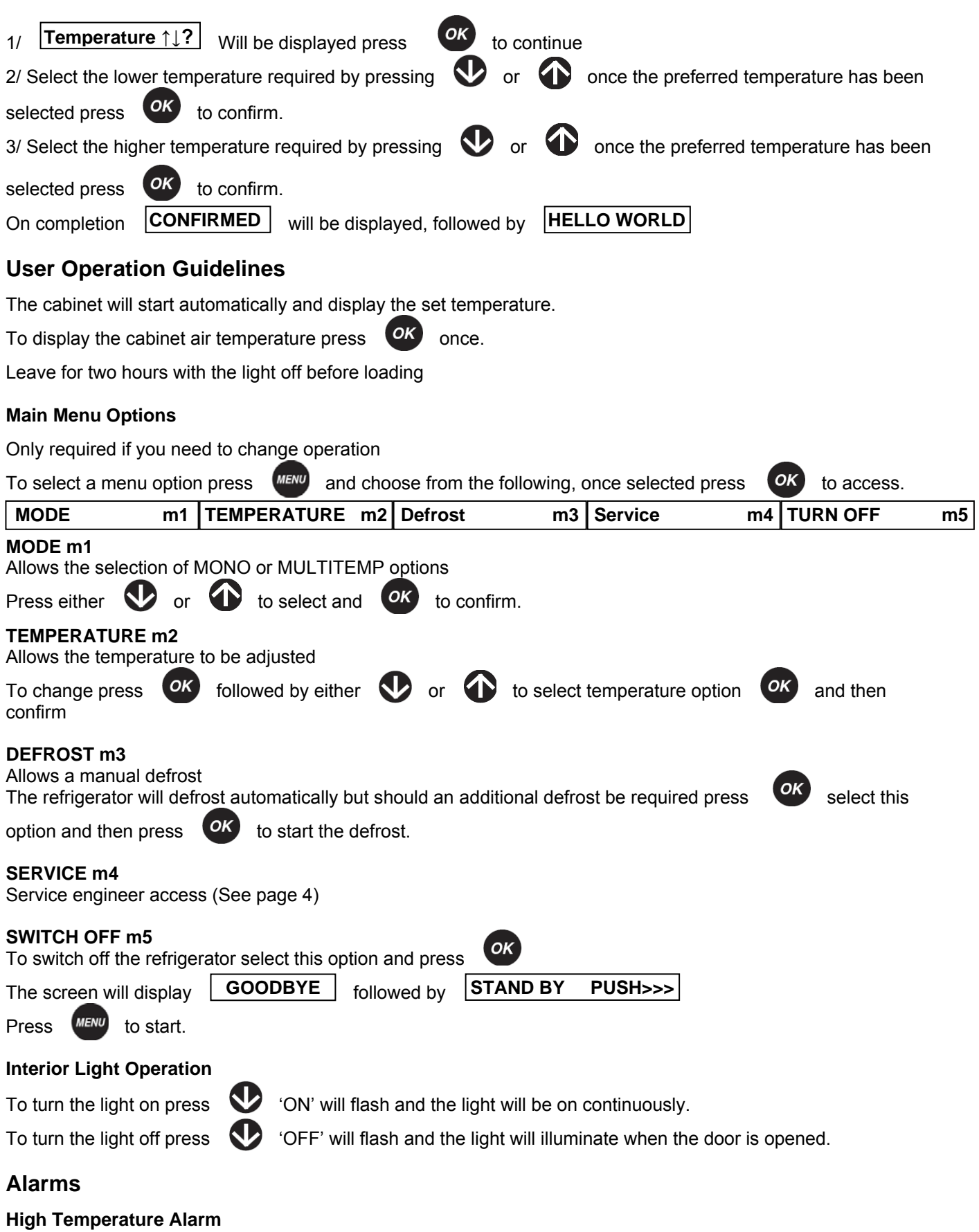

HT will be displayed.

In MONO TEMP mode the high temperature alarm is indicated by sensor 'A'.

In MULTITEMP mode the high temperature alarm can be indicated by either sensor 'A' or sensor 'B'.

The alarm will sound and can be silenced by pressing any button, however it will return after a pre-set period. If the unit returns to normal operating temperature the alarm will be cancelled automatically.

#### Low Temperature Alarm

LT will be displayed In MONO TEMP mode the low temperature alarm is indicated by sensor 'A'. In MULTITEMP mode the low temperature alarm can be indicated by either sensor 'A' or sensor 'B'. The alarm will sound and can be silenced by pressing any button, however it will return after a pre-set period. If the unit returns to normal operating temperature the alarm will be cancelled automatically.

#### Door Open Alarm

The alarm will sound and can be silenced by pressing any button, however it will return after a pre-set period if the door is left open. The alarm message will continue to be displayed until cancelled by closing the door. If the alarm is not cancelled by doing this call your Foster authorised service company.

#### Air Probe Fault 1

Probe S1 will be displayed.

The message will be displayed intermittently between the temperature readout plus an audible alarm will sound. The alarm can be cancelled by pressing any of the buttons on the display. Action:

Replace probe.

#### **Evaporator Probe Fault**

Probe S2 will be displayed.

The message will be displayed intermittently between the temperature readout plus an audible alarm will sound. The alarm can be cancelled by pressing any of the buttons on the display. Action:

Replace probe.

#### Air Probe Fault 2

Probe S3 will be displayed.

The message will be displayed intermittently between the temperature readout plus an audible alarm will sound. The alarm can be cancelled by pressing any of the buttons on the display. Action:

Replace probe.

#### **Overuse of the Compressor**

COMPRES.WORK will be displayed. If the compressor is running continuously the controller will switch it off.

#### **Maximum Defrost Time**

DEFROST TIME will be displayed.

The end of defrost temperature has not been reached within the time set.

#### Keyboard disconnection

PCD REMOVED will be displayed. Communication has been lost between the front display and the printed circuit board

## **Service Engineer Access**

To access the parameters select menu option 4 'SERVICE m4' and press The password will be requested.

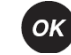

Use the **(1)** till **'07'** is displayed and then press

On completion the first menu option will be displayed press

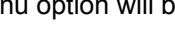

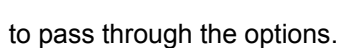

#### Service Menu List

| INFO s1                                                               | Service Menu for the displaying                                                 | of Operational Data |
|-----------------------------------------------------------------------|---------------------------------------------------------------------------------|---------------------|
| To enter the Info list                                                | press OK KEYPAD ON 65355                                                        | will be displayed.  |
| To move from one pa                                                   | arameter to the next use the                                                    | or 👽 arrow.         |
| The next to be displa<br>This indicates the Po<br>To move from one pa | yed will be <b>POWER ON 65355</b><br>wer status<br>arameter to the next use the | or 🕑 arrow.         |
| The next to be displa<br>Gives an indication o                        | yed will be <b>RESET</b> 65355 : 23h<br>f when the controller was last rese     | et.                 |
| The next to be displa<br>Gives an indication o                        | yed will be HTWL 65355 : 23h<br>f how long the controller is switche            | ed on.              |
| The next to be displa                                                 | yed will be COMP 65355 : 23h                                                    |                     |

| The next to be displayed will be COMP% 1h = 40%                                                                                                    |
|----------------------------------------------------------------------------------------------------|
| Indicates the percentage of time during the last hour the compressor has been running.                                                                                                    |
| The next to be displayed will be COMP% 24h = 40%                                                                                                    |
| Indicates the percentage of time during the last 24 hours the compressor has been running.                                                                                                    |
| The next to be displayed will be COMP ON 4 01"                                                                                                    |
| The next to be displayed will be COMP OFF 9 17"                                                                                                    |
| Indicates the length of time the compressor has been off.                                                                                                    |
| The next to be displayed will be [w \$102.77 B.01]<br>Indicates the soft ware version of the controller.                                                                                          |
| The next to be displayed will be S/N 255. 255. 255. Indicates the controller serial number.                                                                                                    |
| <b>NOTE:</b> the figures in the box are representative and for indication only.                                                                                                    |
| DEFROST LIST s2 Service Menu for the displaying of Defrosting Data                                                                                                    |
| FAILURE LIST s3 Service Menu for the displaying of Failure Data                                                                                                    |
| To enter the Info list press or the screen will display the last fault i.e. Probe S1 indicating an air probe fault.                                                                               |
| PARAMETERS s4 Service Menu for Parameter Programming (For the Parameter List go to page 6 to 7)                                                                                                   |
| To enter the parameter list press or and the first parameter will be displayed.                                                                                                    |
| The parameter number will start blinking. To move from one parameter to the next use the $m  u$ or $m  u$ arrow                                                                                   |
| or press 💽 to display the value.                                                                                                    |
| The value of the parameter selected will start blinking. To change the value use the $\Psi$ or $\widehat{\Psi}$ arrow then                                                                        |
| press 🥙 to confirm the change.                                                                                                    |
| <b>INFOTEST DATA s5</b> Service Menu for the Infotest Data Diagnostic check of the outputs from the controller                                                                                    |
|                                                                                                    |
| To start the diagnostic check press or followed by or to start the test                                                                                                    |
|                                                                                                    |
| LANGUAGE     s7     Service Menu for changing the display Language                                                                                                    |
| To enter the parameter list press OK ITALIANA will be displayed.                                                                                                    |
| Press the 🕥 or 👽 arrow to scroll through the following options:- ITALIANA FRANCHAISE                                                                                                    |
| ESPANOL DEUTSCH ENGLISH                                                                                                    |
| To select the language press or followed by or to confirm.                                                                                                    |
| MEMORY RESET s8 Service Menu for Deleting Memories                                                                                                    |
| Allows for the deletion of all stored fault codes. These are stored memories relating to menu s1, operational data, s2, defrost data, s3, and failure data.                                       |
| PARAM. RESTORE s9 Service Menu for the Restoring of Parameters                                                                                                    |
| Press • - Esc Confirm -> will be displayed press • to confirm.<br>The default parameters will be restored.                                                                                        |
| PASWORD \$10 Commiss Manual for Continue the Commiss Association                                                                                                    |
| Service ivienu for Setting the Service Access Password                                                                                                    |
| It is not recommended that the password is changed as it may restrict access by other service engineers.                                                                                          |
| It is not recommended that the password is changed as it may restrict access by other service engineers.          INPUT/OUTPUT s11       Service Menu for Displaying the Sensor and Output States |

NOTE: if the temperature is set for MONO only one probe temperature will be displayed where as if MULTITEMP is selected the temperature as detected by all of the probes will be displayed.

| No | Title | Parameter Definitions                                       | Min      | Max   | Dim   | Setting |
|----|-------|-------------------------------------------------------------|----------|-------|-------|---------|
| 1  | ADR   | Serial Network Address                                      | 0        | 99    | flag  | 1       |
| 2  | MOD   | Function Mode Super Parameter                               | 0        | 3     | flag  | 3       |
| 3  | ISP   | Input Setup                                                 | 0        | 255   | flag  | 0       |
| 4  | OSP   | Output Setup                                                | 0        | 255   | flag  | 1       |
| 5  | VOP   | Display Contrast                                            | 0        | 255   | flag  | 138     |
| 6  | MES   | Description Display Time Interval                           | 0        | 255   | sec   | 255     |
| 7  | DIN   | Microdoor Option                                            | 0        | 2     | flag  | 2       |
| 8  | DOO   | Door Open Alarm Delay                                       | 2        | 60    | min   | 4       |
| 9  | OMA   | S1 Probe Offset Mono Temp                                   | -15.0    | 15.0  | °C/°F | 0       |
| 10 | OMB   | S3 Probe Offset Mono Temp                                   | -15.0    | 15.0  | °C/°F | 0       |
| 11 | DTX   | Maximum Allowable Temperature Differential (Sb-Sa)          | 1.0      | 20.0  | °C/°F | 7       |
| 12 | DTD   | Recirculate Alarm Delay Time                                | 1.0      | 250.0 | min   | 250     |
| 13 | SPO   | Set Point (Mono Temperature Option)                         | -30      | 30    | °C/°F | 12      |
| 14 | HOS   | Refrigeration Option Hysteresis (Single Temperature Option) | 0.0      | 15.0  | °C/°F | 1       |
| 15 | HOC   | Heated Option Hysteresis (Single Temperature Option)        | 0.0      | 15.0  | °C/°F | 1.5     |
| 16 | SLO   | Minimum Temperature Set Point of SET 0                      | -30      | 30    | °C/°F | 2       |
| 17 | SHO   | Maximum Temperature Set Point of SET 0                      | -30      | 30    | °C/°F | 20      |
| 18 | ODA   | S1 Probe Offset Multi Temp                                  | -15.0    | 15.0  | °C/°F | 0       |
| 19 | ODB   | S3 Probe Offset Multi Temp                                  | -15.0    | 15.0  | °C/°F | 0       |
| 20 | SP1   | Temperature Set Point (cold zone)                           | -30      | 30    | °C/°F | 3       |
| 21 | H1S   | Refrigeration Option Hysteresis Zone1 (cold zone)           | 0.0      | 15.0  | °C/°F | 1       |
| 22 | H1C   | Heated Option Hysteresis Zone 1 (cold zone)                 | 0.0      | 15.0  | °C/°F | 4       |
| 23 | SL1   | Minimum Temperature Set Point of SET 1                      | -30      | 30    | °C/°F | 2       |
| 24 | SH1   | Maximum Temperature Set Point of SET 1                      | -30      | 30    | °C/°F | 8       |
| 25 | SP2   | Temperature Set Point (warm zone)                           | -30      | 30    | °C/°F | 18      |
| 26 | H2S   | Refrigeration Option Hysteresis Zone2 (warm zone)           | 0.0      | 15.0  | °C/°F | 3       |
| 27 | H2C   | Heated Option Hysteresis Zone 2 (warm zone)                 | 0.0      | 15.0  | °C/°F | 1       |
| 28 | SL2   | Minimum Temperature Set Point of SET 2                      | -30      | 30    | °C/°F | 12      |
| 29 | SH2   | Maximum Temperature Set Point of SET 2                      | -30      | 30    | °C/°F | 20      |
| 30 | HPO   | Humidity Sensor Setting                                     | -30      | 30    | %     | 0       |
| 31 | URM   | Humidification/Dehumidification Setting Mode                | 0        | 15    | flag  | 0       |
| 32 | RH%   | Humidity Set Point                                          | 20       | 90    | %     | 60      |
| 33 | HRH   | Starting Dehumidification Out Let Hysteresis                | 0        | 20    | %     | 0       |
| 34 | HRL   | Starting Humidification Out Let Hysteresis                  | 0        | 20    | %     | 0       |
| 35 | CND   | Condenser Fan Start Delay Time                              | 0        | 240   | min   | 15      |
| 36 | ADL   | Minimum Time between Compressor Starts                      | 15       | 240   | sec   | 240     |
| 37 | ADS   | Setting Delay Time after switching On                       | 15       | 240   | sec   | 60      |
| 38 | CCD   | Setting Delay                                               | 1        | 120   | sec   | 30      |
| 39 | CON   | Compressor ON Time During Compressor Failure                | 2        | 255   | min   | 6       |
| 40 | COF   | Compressor OFF Time During Compressor Failure               | 2        | 255   | min   | 5       |
| 41 | CPH   | Compressor Working Operation Percentage (starting Time CON- | 20       | 99    | %     | 98      |
|    | 0111  | COF)                                                        | 20       | 00    | 70    | 00      |
| 42 | DRP   | Dripping Time After Defrost                                 | 0        | 255   | sec   | 180     |
| 43 | DCM   | Compressor Working Operation During Defrost                 | 0        | 60    | min   | 0       |
| 44 | DOP   | Defrost switch ON Option                                    | 0        | 255   | flag  | 5       |
| 45 | ITD   | Time Interval Between Defrosts                              | 1        | 255   | hrs   | 6       |
| 46 | DTO   | Defrost Time Out                                            | 2        | 255   | min   | 90      |
| 47 | DTE   | Defrost Termination Temperature                             | -50      | 50    | °C/°F | 6       |
| 48 | DEO   | Extra Defrost Time                                          | 0        | 60    | min   | 0       |
| 49 | FOP   | Evaporator/Condenser Switch ON Option                       | 0        | 255   | flag  | 3       |
| 50 | FAS   | Evaporator Fan set Point                                    | -50      | 50    | °C/°F | 45      |
| 51 | FAD   | Evaporator Fan Delay Time After Defrost                     | 0        | 255   | sec   | 15      |
| 52 | FSD   | Evaporator Fan Set Point During Defrost                     | -50      | 50    | °C/°F | 1       |
| 53 | HYW   | Warm-Air-Lock Fan Evaporator Turn ON/OFF Hysteresis         | 0.5      | 5.0   | °C/°F | 1.5     |
| 54 | ALL   | Low Temperature Alarm Differential                          | -30      | -2    | °C/°F | -5      |
| 55 | ALH   | High Temperature Alarm Differential                         | 2        | 60    | °C/°F | 5       |
| 56 | ALD   | Alarm Delay at Start Up                                     | 2        | 255   | min   | 90      |
| 57 | ΑΠΠ   | Alarm Delay After Turning ON, Defrosting and Loading Goods  | 2        | 255   | min   | 120     |
|    |       | Inside of Cabinet                                           | <b>-</b> | 200   |       | 120     |
| 58 | LOG   | Temperature Recording Setting Option                        | 0        | 9     | flag  | 0       |
| 59 | SPT   | Temperature Record Test Time Interval                       | 1        | 120   | min   | 1       |
| 60 | CYC   | Number of Cycles to Perform in the INFOTEST Phase 1 and 7   | 1        | 5     | flag  | 3       |

# **Parameter Settings**

| 61 | STA | Number of Stabilization Cycles in the INFOTEST Phase 0 and 6 | 1   | 5   | flag  | 3  |
|----|-----|--------------------------------------------------------------|-----|-----|-------|----|
| 62 | ETT | Pull-Up Phase_4 in INFOTEST Temperature                      | -30 | 30  | °C/°F | 15 |
| 63 | PRT | Print Mode                                                   | 0   | 3   | flag  | 0  |
| 64 | PU1 | Setting Let out U1 (relay 30A) – one temp. working           | 0   | 255 | flag  | 1  |
| 65 | PU2 | Setting Let out U2 (relay 8A) – one temp. working            | 0   | 255 | flag  | 4  |
| 66 | PU3 | Setting Let out U3 (relay 5A) – one temp. working            | 0   | 255 | flag  | 13 |
| 67 | PU4 | Setting Let out U4 (relay 5A) – one temp. working            | 0   | 255 | flag  | 18 |
| 68 | PU5 | Setting Let out U5 (relay 5A) – one temp. working            | 0   | 255 | flag  | 29 |
| 69 | PU6 | Setting Let out U6 (relay 5A) – one temp. working            | 0   | 255 | flag  | 0  |
| 70 | PV1 | Setting Let out U1 (relay 30A) – multi temp. working         | 0   | 255 | flag  | 1  |
| 71 | PV2 | Setting Let out U2 (relay 8A) – multi temp. working          | 0   | 255 | flag  | 9  |
| 72 | PV3 | Setting Let out U3 (relay 5A) – multi temp. working          | 0   | 255 | flag  | 32 |
| 73 | PV4 | Setting Let out U4 (relay 5A) – multi temp. working          | 0   | 255 | flag  | 18 |
| 74 | PV5 | Setting Let out U5 (relay 5A) – multi temp. working          | 0   | 255 | flag  | 29 |
| 75 | PV6 | Setting Let out U6 (relay 5A) – multi temp. working          | 0   | 255 | flag  | 0  |
| 76 |     | Password                                                     | 0   | 255 | flag  | 7  |

# Wiring Diagram

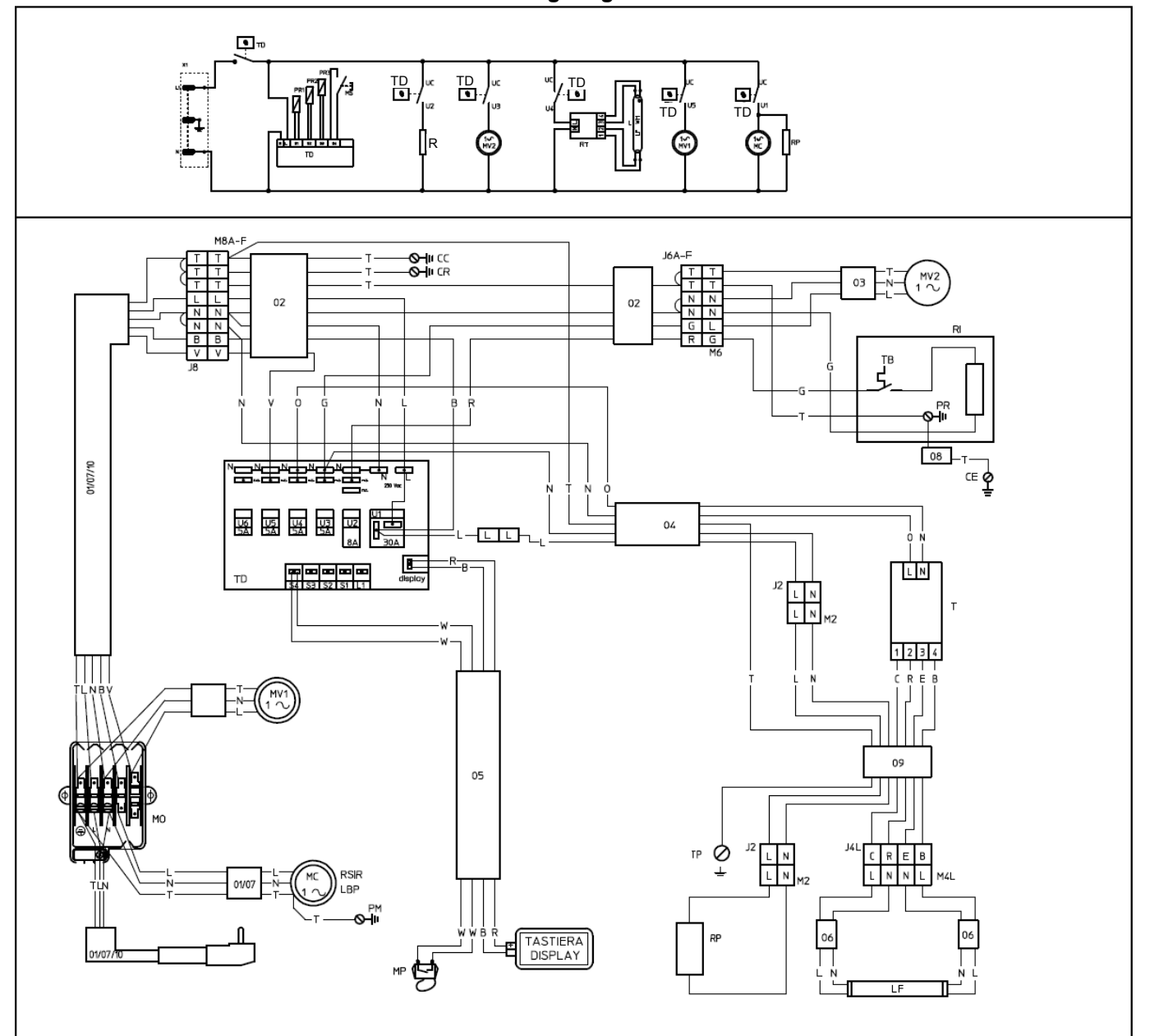

# Wiring Diagram Item Code Identification

| R1(S1)   | Low Zone Probe    | MP | Microswitch | Т  | Ballast    | MV1 | Condenser Fan  |
|----------|-------------------|----|-------------|----|------------|-----|----------------|
| PR2 (S2) | Defrost End Probe | TD | Controller  | LF | Light      | MV2 | Evaporator Fan |
| PR3 (S3) | High Zone Probe   | R  | Heater      | MC | Compressor | KA  | Relay          |